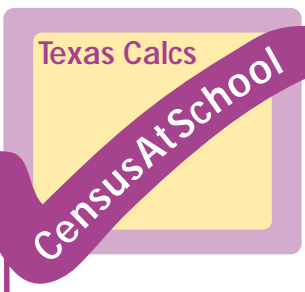

## Lists and the Graphic Calculator.

Here is the basic data received from 1 class answering the question on how far they travelled to school. ( nearest km )

2, 0, 0, 2, 1, 4, 0, 1, 3, 5, 2, 1, 1, 1, 0, 1, 0, 0, 2, 0, 8, 0, 1, 1

Enter these results into your graphic calculator ( Check all lists have been cleared before you start (*STAT 4 L1, L2,L3*) then *STAT 1*, enter values )

On the home screen ( use  $2^{nd}$  QUIT to get there ) enter L1 (6). What information does this give you ? Write down the values of L1 (10) and L1 (24)

Your calculator can sort out the data into order and can calculate all sorts of statistics for you. Following is a summary of how to access these statistics plus some questions for you to answer.

To sort the data into order (*STAT 2 L1*) check in your lists To work out the 6 commonest asked for statistics *STAT* – *CALC 1 L1* To find out individual statistics *VARS 5* (n, x,  $\sigma$ x, min, max,  $\Sigma$ x,  $\Sigma$ x<sup>2</sup>, Q1, Med, Q3)

To change the units you are working in eg in this example you may wish to change from Km to miles and store this information into List 2 *L1 x 1.6 STO> L2* 

To work out answers to questions such as " How many people live 2 or more km from school" *L1 TEST 4 2* 

For the given data use your calculator to work out

- 1. Average (Mean) distance pupils travel to school
- 2. Median distance to school
- 3. The number of pupils in this class
- 4. Minimum and maximum distance to school
- 5. Upper quartile of the data
- 6. Sum of the squares (  $\sum x^2$  )
- 7. Standard deviation between distances
- 8. How many pupils travel 3 or more km to school
- 9. How many pupils travel less than 1 mile

Can you show the information in graphical form ? Try to get your calculator to draw a box plot and a histogram of the data.

Now use the data from your own class and make up a series of questions for someone else to try using a graphical calculator.

Answers 1. 1.5 km 2. 1 km 3. 24pupils 4. 0 km min 8 km max 5. 2 km 6. 138 7. 1.87 km 8 4 pupils 9. 8 pupils.